### ich <sup>le cnam</sup> Alumni Comment profiter au mieux du site ICH Cnam Alumni https://ich-cnam-alumni.org/

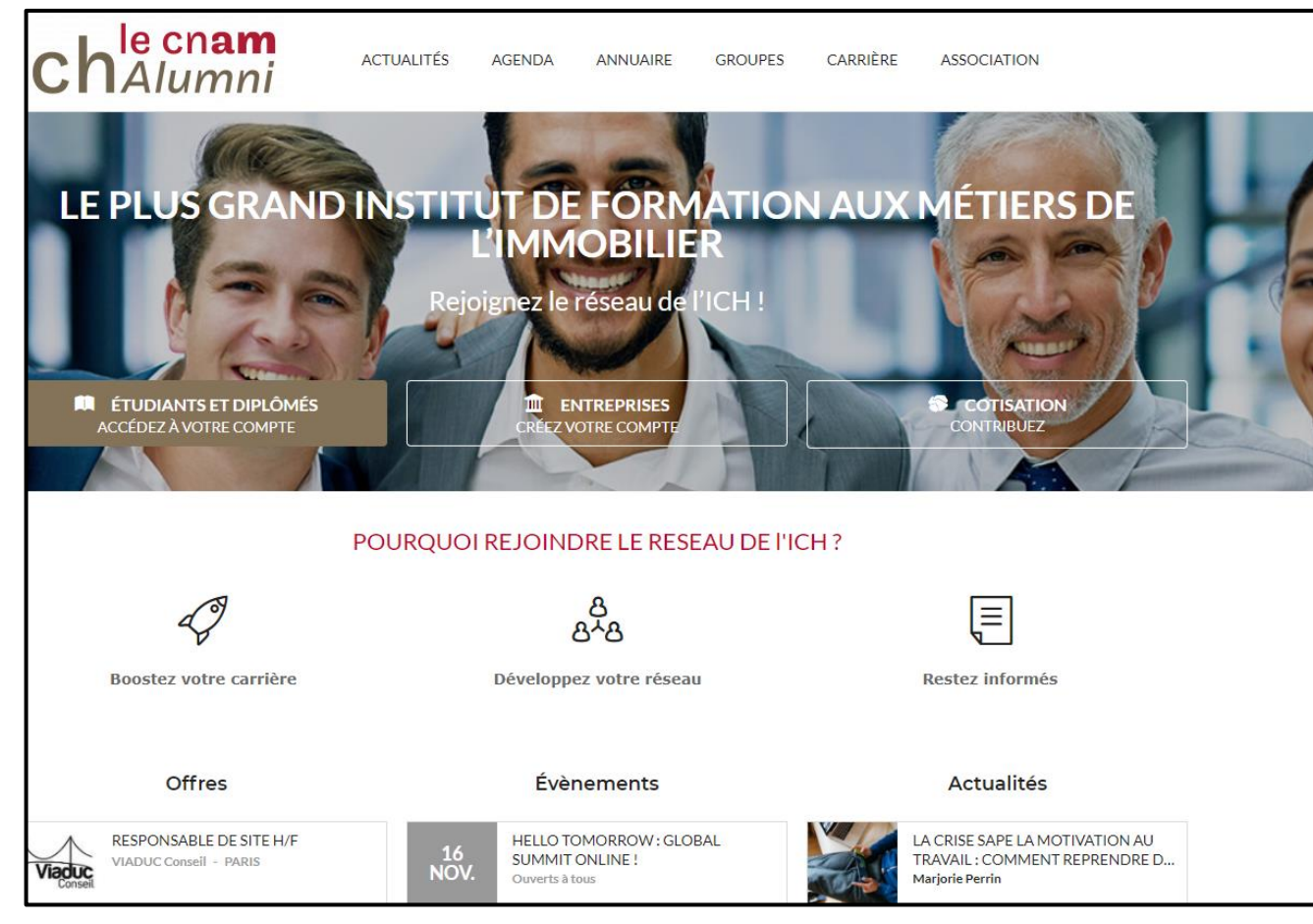

- Je consulte les FAQ => P.2
- J'enrichis mon profil => P.3
- Je paramètres mes confidentialités => P.4
- Je consulte les actualités => P.5
- Je consulte les offres d'emplois et de stages/Je postule => P. 6-7
- J'accède à l'annuaire des membres et des entreprises => P.8
- Je m'inscris aux évènements => P.9
- Je cotise => P.10
- Je propose une discussion et/ou je rejoins un groupe => P.11
- Je contacte l'équipe de l'association => P.12

### Je consulte les FAQ

#### Création d'un compte

Pourquoi créer un compte ?

- Comment s'inscrire afin de créer votre compte ?
- Pourquoi mon compte est-il désactivé ?

#### Rubrique « mon profil »

Qu'est-ce que mon profil ?

- Comment ajouter son profil LinkedIn ou Viadeo?
- Qui peut consulter mon profil?
- Comment ajouter une photo à votre profil ?

#### Recherche de stages et d'emplois

- Comment avoir accès et postuler aux offres d'emploi ?
- Comment télécharger mon CV et le rendre visible ?
- Comment créer une alerte emploi ?
- Votre Espace candidat
- Consulter l'annuaire des entreprises
- Mise à jour de l'annuaire des entreprises

#### Cotisations

Pourquoi cotiser ?

Comment cotiser ?

Comment savoir si je suis à jour de ma cotisation ?

#### Mon compte

Comment modifier mes informations personnelles ?

Paramétrer la confidentialité des informations personnelles

#### **Réseau/Communication interne**

Comment rechercher et contacter un membre ?

Comment créer sa liste de contacts ?

Rejoindre un groupe

Les notifications

Participer aux forums de discussions

#### Espace recruteur

Comment déposer et suivre une offre d'emploi ?

Comment consulter la CVthèque ?

#### **Evènements**

Trouver un Evènement Comment s'inscrire à un évènement ? Actualités Quelles sont les catégories d'actualités disponibles ?

Où trouver l'actualité ?

#### Contacts

L'association

Nous contacter

## J'enrichis mon profil

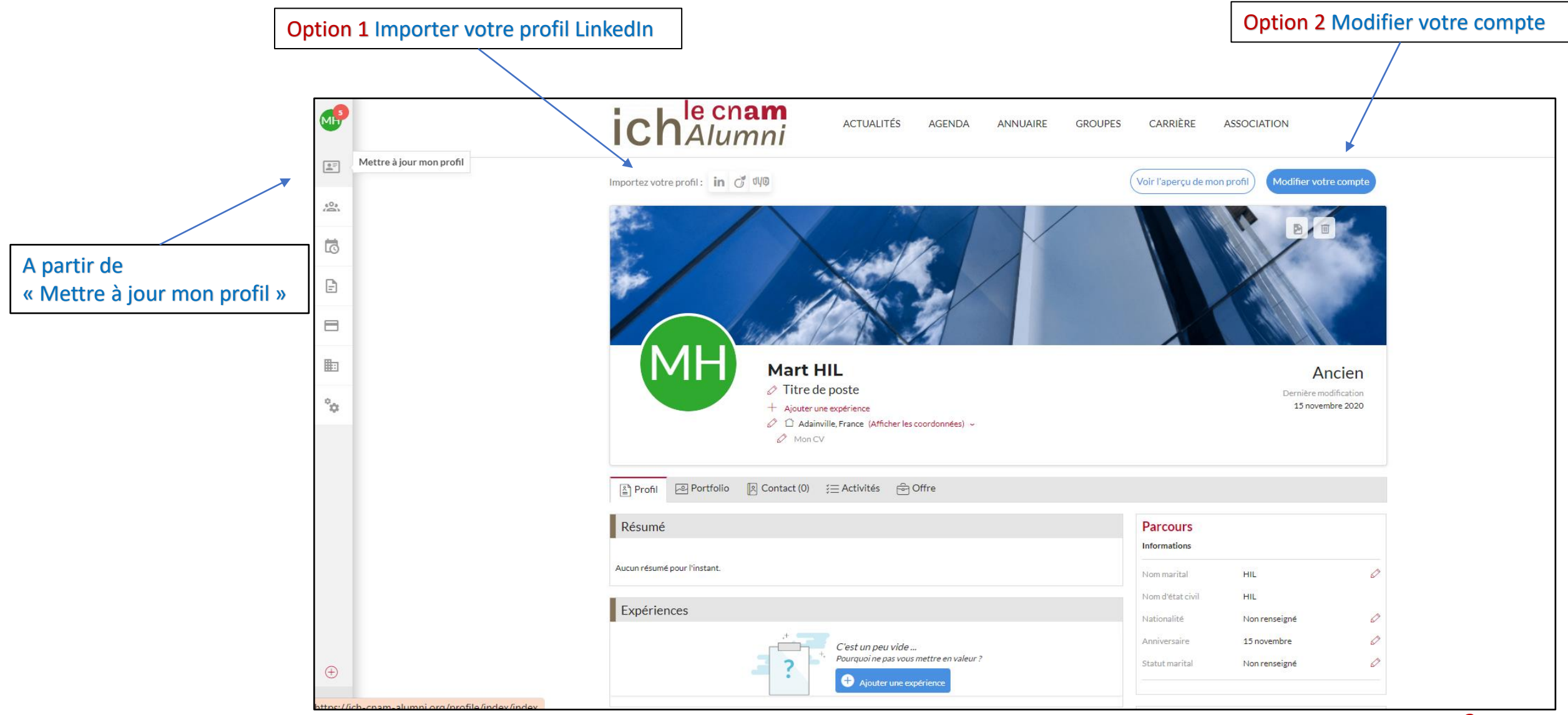

# ich <sup>le</sup> cnam Alumni

2

# Je paramètre mes confidentialités

A partir de « Mon compte » Mes confidentialités Partager mes informations personnelles avec Informations complémentaires □ Tout le réseau □ Mes amis □ Ma/Mes promos □ Diplômés □ Etudiants □ Enseignants □ Les recruteurs (comprenant la date naissance et la situation matrimoniale) Gestion des emails Partager mon email personnel avec Mon compte Gestion de votre mot de passe Partager mon adresse personnelle avec Mes coordonnées □ Tout le réseau □ Mes amis □ Ma/Mes promos □ Diplômés □ Etudiants □ Enseignants ✔ Les recruteurs Notifications Mes préférences Partager mon numéro de téléphone personnel avec 🔊 Confidentialité du profil Mes confidentialités Partager mon email professionnel avec Gestion des notifications ✓ Tout le réseau
✓ Mes amis
✓ Ma/Mes promos
✓ Diplômés
✓ Etudiants
✓ Enseignants
✓ Les recruteurs Préférences réseau Partager mon numéro de téléphone professionnel avec Choix de connexion ✓ Statistiques 🗸 Tout le réseau 🗸 Mes amis 🗸 Ma/Mes promos 🗸 Diplômés 🗸 Etudiants 🗸 Enseignants 🗸 Les recruteurs Partager mes souhaits professionnels avec Changer de mot de passe □ Tout le réseau □ Mes amis □ Ma/Mes promos □ Diplômés □ Etudiants □ Enseignants 🗸 Les recruteurs Partager mes documents liés à mon profil avec □ Tout le réseau □ Mes amis □ Ma/Mes promos □ Diplômés □ Etudiants □ Enseignants 🗸 Les recruteurs (comprenant mon cv ou tout autre document que j'aurai téléchargé) Partager ma liste de contacts avec □ Tout le réseau ✓ Mes amis □ Ma/Mes promos □ Diplômés □ Etudiants □ Enseignants □ Les recruteurs Partager mes formations complémentaires avec ✓ Tout le réseau
✓ Mes amis
✓ Ma/Mes promos
✓ Diplômés
✓ Etudiants
✓ Enseignants
✓ Les recruteurs Partager mes expériences professionnelles avec Partager mes informations diverses avec

Le paramétrage **par défaut** peut-être modifié par l'utilisateur

### Je consulte les actualités

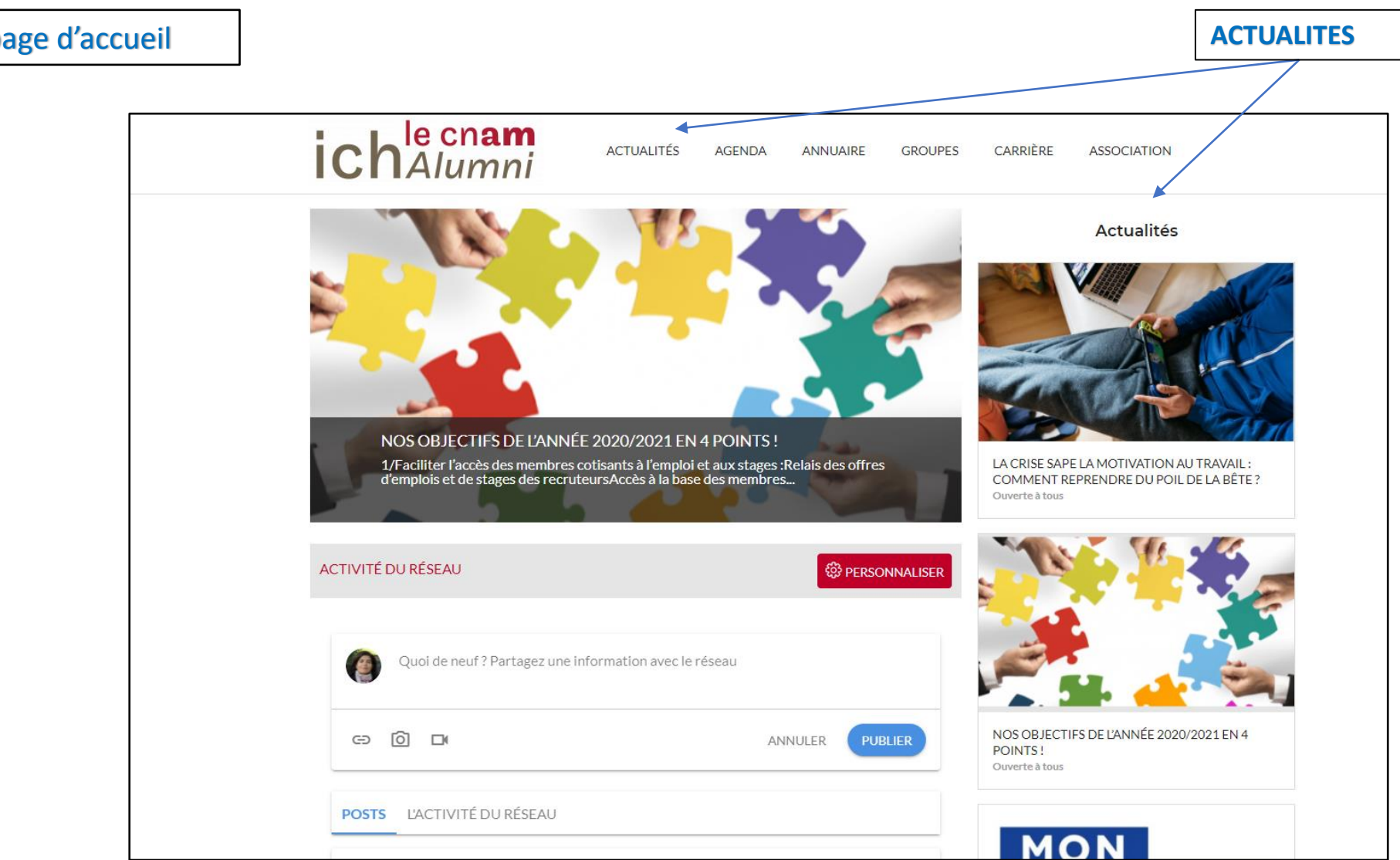

A partir de de la page d'accueil

ich <sup>le cnam</sup> Alumni

#### Chalumni Je consulte les offres d'emplois et de stages Je postule Espace réservé aux membres cotisants A partir de l'onglet « Espace candidat » A partir du menu CARRIERE Je consulte les offres Je consulte les offres Je consulte le tableau de bord Je crée une alerte emploi Je crée une alerte emploi ich<sup>le cnam</sup> ACTUALITÉS AGENDA GROUPES CARRIÈRE ASSOCIATION ANNUAIRE Consulter les offres Alerte emploi Actualités ſ₽ Espace candidat Offres d'emploi Tableau de bord Offres favorites °0 Candidatures envoyées NOS OBJECTIFS DE L'ANNÉE 2020/2021 EN 4 POINTS ! Alertes emploi 1/Faciliter l'accès des membres cotisants à l'emploi et aux stages :Relais des offres d'emplois et de stages des recruteursAccès à la base des membres... LA CRISE SAPE LA MOTIVATION AU TRAVAIL : COMMENT REPRENDRE DU POIL DE LA BÊTE ? Ouverte à tous

# ich Alumni Je consulte les offres d'emplois et de stages Je postule

### Espace réservé aux membres cotisants

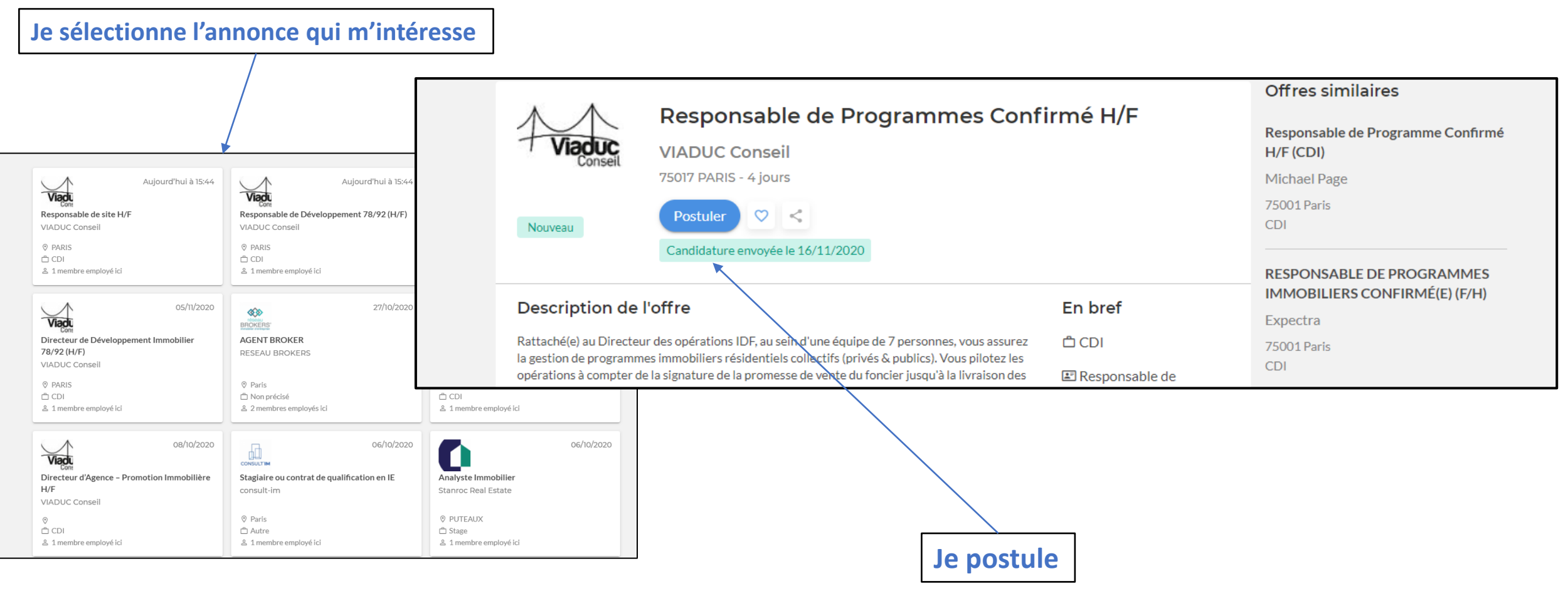

### ich le cnam Alumni J'accède à l'annuaire des membres et des entreprises

Espace réservé aux membres cotisants

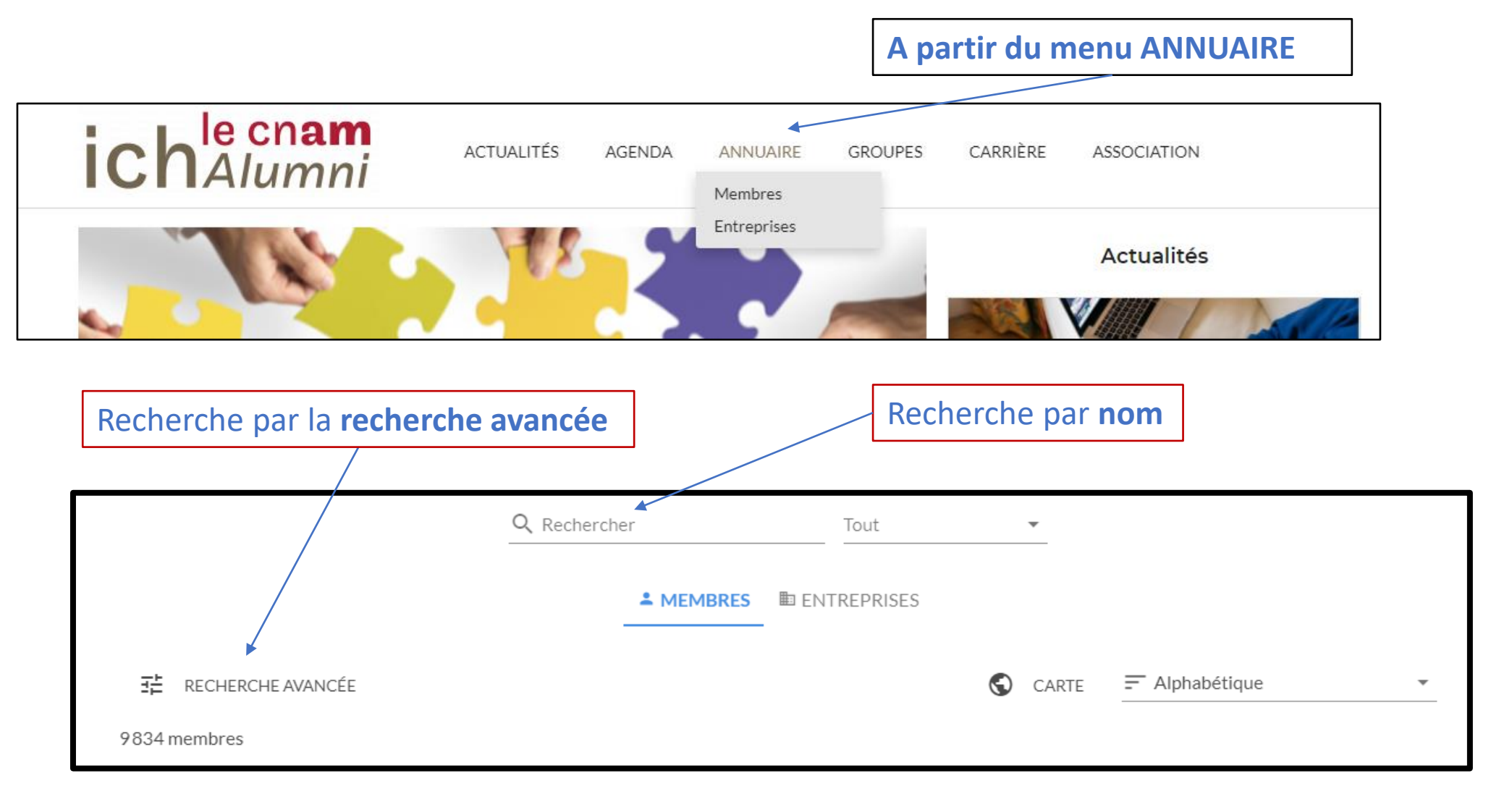

# Je m'inscris aux événements

A partir de l'onglet « Mes évènements »

ich le cnam Alumni

> Je m'inscris aux événements organisés par l'association Je participe aux événements relayés par l'association 퍞 0 Q Rechercher Ajouter un évènement Mes évènements A venir 11 Mes participations 2 Intéressé(e) 1 Passés 71 Aujourd'hui Novembre 2020  $\langle \rangle$ lun, 16 nov, au ven, 20 nov, - 09:00 hello Hello Tomorrow : Global Summit online ! M V S D M **GLOBAL SUMMIT** 🗆 En ligne 16 20 NOVEM 18 352 ONL IN E 31 26 28 29 30 1 2 7 8 Participer 101 11 12 13 14 15 10 mar. 17 nov. - 11:00 21 22 Décret tertiaire : anticipez les impacts et adaptez votre stratégie immobilière 28 29 D En ligne

> > 30

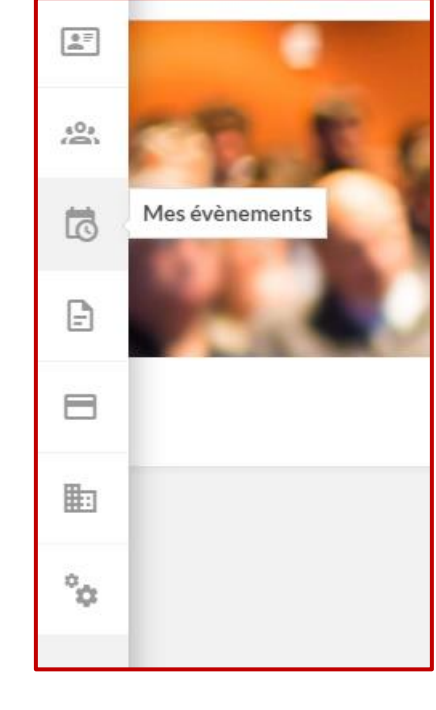

9

5

6

### Je cotise

### Je bénéficie de toutes les fonctionnalités du site Je soutiens l'association

|                                                 | COTISATIONS                                                                                                    |                                     |
|-------------------------------------------------|----------------------------------------------------------------------------------------------------|-------------------------------------|
| د0»<br>(ڪ)                                      |                                                                                                    |                                     |
| 5                                               | Mes cotisations Présentation Bulletin d'adhésion                                                                         |                                     |
| <b>E</b>                                        | HISTORIQUE de VOS COTISATIONS<br>Votre statut actuel : <i>Vous n'avez pas de cotisation en cours</i> .                   |                                     |
| Mes cotisations et commandes<br>Mes cotisations | Nous n'avons enregistré aucune cotisation pour le moment.<br>Si vous souhaitez cotiser, cliquez sur le bouton ci-dessous |                                     |
|                                                 | Cotiser maintenant                                                                                                    |                                     |
| **                                              |                                                                                                    |                                     |
|                                                 |                                                                                                    |                                     |
| A partir de l'onglet « Mes                      | cotisations »                                                                                                    | Accès au formulaire des cotisations |

# Je propose une discussion et/ou je rejoins un groupe

| eQa         | Mesgroupes             | MES GROUPES                                                                                                    |                      |                     |                |                                     |  |
|-------------|------------------------|----------------------------------------------------------------------------------------------------|----------------------|---------------------|----------------|-------------------------------------|--|
|             |                        | Tous les groupes Présentation                                                                                                    |                      |                     |                |                                     |  |
| 5           |                        | Q Rechercher un groupe                                                                                                    | ultat                |                     |                |                                     |  |
| E           |                        | Trier par                                                                                                    | Le plus de membres 🔻 |                     | Г              |                                     |  |
| 8           |                        | Présentation                                                                                                    |                      |                     |                | A partir du menu GROUPES            |  |
|             |                        | ICH Cnam Alumni et l'ICH Cnam : l'ICH Cnam,<br>Institut de droit et d'économie appliqués à<br>l'immobilier est l'un des nombreux instituts |                      |                     |                | Je rejoins le forum des discussions |  |
| ۵.          |                        | créés au sein du Conservatoire National des<br>Arts et Métiers (le                                                                         |                      |                     |                | Je rejoins un groupe                |  |
| \$          |                        | Lire la suite 3                                                                                                    |                      |                     |                |                                     |  |
|             |                        |                                                                                                    |                      |                     |                |                                     |  |
|             |                        |                                                                                                    |                      |                     |                |                                     |  |
| Г           | A nartir de l'onglet « | Mes groupes »                                                                                                    |                      |                     |                |                                     |  |
| L           |                        | mes Broupes "                                                                                                    |                      |                     |                |                                     |  |
|             |                        |                                                                                                    |                      |                     |                | ~<br>                               |  |
|             |                        | ich le cham                                                                                                    | ACTUALITÉS           | AGENDA ANN          | NUAIRE GROUPES | CARRIÈRE ASSOCIATION                |  |
|             |                        | <b>ICT</b> Alumni                                                                                                    |                      |                     | FORUM          | ORUM                                |  |
|             |                        |                                                                                                    |                      |                     | Groupes région | aux                                 |  |
| MES GROUPES |                        |                                                                                                    |                      | Groupes thématiques |                |                                     |  |
|             |                        |                                                                                                    |                      |                     |                |                                     |  |

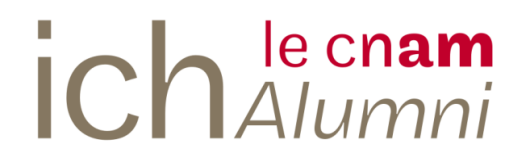

# Je contacte l'équipe de l'association

### contact@ich-cnam-alumni.org

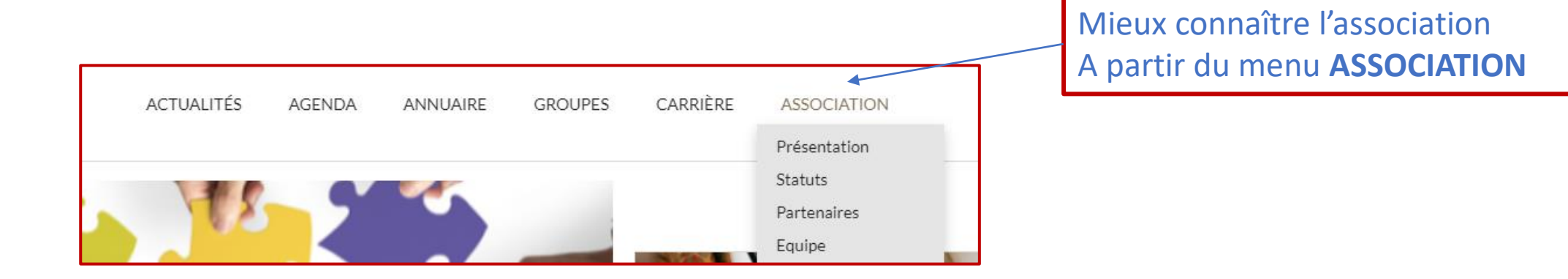

# **Bonne navigation** !